## Como alterar a senha do meu e-mail?

Para alterar sua senha siga os seguintes procedimentos

Abra a página do Webmail em: https://messaging.neture.com.br ou clique aqui.

| C zimbra <sup>-</sup>                                                                  |
|----------------------------------------------------------------------------------------|
| Usemame email@reture.com.br Password V Star simed in Son in                            |
| Version: Default Vitws?                                                                |
|                                                                                        |
|                                                                                        |
|                                                                                        |
|                                                                                        |
| Zmbra :: the leader in open source messaging and collaboration :: Blog - Wild - Forums |

Clique na guia "Preferências" em seguida clique em "Alterar Senha" conforme indicado na imagem abaixo.

| Contraction and the contraction of the contraction of the contraction |                                                                                                    | 🖂 🕶 Buscar 🔍 🔍 | Diego Campos |   |
|----------------------------------------------------------------------------------------------------|----------------------------------------------------------------------------------------------------|----------------|--------------|---|
| E-mail Contatos A                                                                                                    | genda Preferências                                                                                          |                |              |   |
| Salvar Cancelar                                                                                                    | Desfazer alterações                                                                                         |                |              |   |
| <ul> <li>Preferências</li> </ul>                                                                                                    | Fatar                                                                                                    |                |              | ^ |
| 🚱 Geral                                                                                                    |                                                                                                    |                |              |   |
| 🚵 Contas                                                                                                    | Senha: Alterar senha                                                                                        |                |              | 1 |
| 🖂 E-mail                                                                                                    | Cliente padrão: 💿 Augurdo (Ajax)                                                                            |                |              | 1 |
| Y Filtros                                                                                                    | O Padrão (HTML)                                                                                             |                |              |   |
| 🚽 Assinaturas                                                                                                    |                                                                                                    |                |              | 1 |
| Fora do escritório                                                                                                    | Aparência                                                                                                   |                |              |   |
| Endereços confiáveis                                                                                                    | Factor Device a                                                                                             |                |              | 1 |
| Contatos                                                                                                    |                                                                                                    |                |              | 1 |
| Agenda                                                                                                    | Exteri Tamano a stotte (Roma)                                                                               |                |              | 1 |
| <ul> <li>Notificações</li> </ul>                                                                                                    | Imprimir tamanho da fonte: 12 pt                                                                            |                |              | 1 |
| Importar / Exportar                                                                                                    |                                                                                                    |                |              |   |
| Atalhos                                                                                                    | Fuso horário e idioma                                                                                       |                |              |   |
| _                                                                                                    | Fuso horário: GMT-03:00 Brasilia 🗸                                                                          |                |              |   |
|                                                                                                    | Idioma: Portugués (Brasil) - portugués (Brasil) •                                                           |                |              |   |
|                                                                                                    | Escrever direção: Esquerda para direita 👻 🗆 Mostrar botões de direção na barra de ferramentas de composição |                |              |   |
|                                                                                                    |                                                                                                    |                |              | 1 |
|                                                                                                    | Buscar                                                                                                    |                |              | I |
|                                                                                                    | Pastas da busca: \Box incluir a pasta Spam nas buscas                                                       |                |              | I |
|                                                                                                    | Incluir a pasta Lixeira nas buscas                                                                          |                |              | 1 |
|                                                                                                    | Incluir itens compartilihados nas buscas                                                                    |                |              | I |
|                                                                                                    | Idioma da busca: 🗆 Exibir o idioma da busca avançada na barna de ferramentas de busca                       |                |              | I |
|                                                                                                    | Outras configurações                                                                                        |                |              |   |
|                                                                                                    | Seleção: 🗹 Exibir caixas de seleção para selecionar itens nas listas                                        |                |              |   |
|                                                                                                    | Endereços de e-mail: 🗹 Eibir nomes no lugar de endereços de e-mail quando disponíveis                       |                |              |   |
|                                                                                                    |                                                                                                    |                |              | × |
|                                                                                                    |                                                                                                    |                |              | - |

Aparecerá uma nova janela. (Desabilite bloqueadores de pop-up caso necessário)

Nesta nova janela informe sua Senha Antiga em seguida a Nova Senha confirmando a mesma:

| Z Alterar a senh | a - Google Chrome                     |                                |                      | •                 |   | _ | × |
|------------------|---------------------------------------|--------------------------------|----------------------|-------------------|---|---|---|
| 🔒 https://me     | ssaging.neture.com.                   | <b>br</b> /h/changepa          | ass?skin=harmony     |                   |   |   |   |
|                  |                                       |                                |                      |                   |   |   |   |
|                  |                                       |                                |                      |                   |   |   |   |
|                  | C C C C C C C C C C C C C C C C C C C |                                | •                    |                   |   |   |   |
|                  |                                       | ite uma nova ser<br>nfirmação. | nha e digite-a novam | iente no campo de |   |   |   |
|                  |                                       | Senha antiga:                  |                      |                   |   |   |   |
|                  | 1                                     | Nova senha:                    |                      |                   |   |   |   |
|                  | (                                     | Confirmar:                     |                      |                   |   |   |   |
|                  |                                       |                                |                      | Alterar a senh    | a |   |   |
|                  |                                       |                                |                      |                   |   |   |   |
|                  |                                       |                                |                      |                   |   |   |   |
|                  |                                       |                                |                      |                   |   |   |   |
|                  |                                       |                                |                      |                   |   |   |   |
|                  |                                       |                                |                      |                   |   |   |   |

Clique em "Alterar Senha" e pronto!

Sua nova senha está configurada.

## Minha senha não alterou ou o procedimento me retornou um erro.

Entre em contato com nosso suporte técnico em: https://suporte.neture.com.br ou clique aqui.